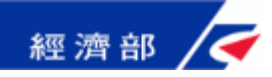

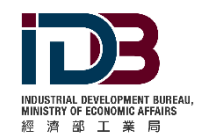

1

### 生技醫藥產業發展條例適用投資抵減系統

### 生技醫藥公司投資機械設備或系統適用投資抵減

### 申報及操作說明

### 線上申請及更多資訊:<u>https://www.bioidb.org.tw</u>

### 112年1月5日

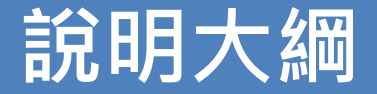

**申辦須知** - 法規依據與申辦前需準備上傳之文件(電子檔)

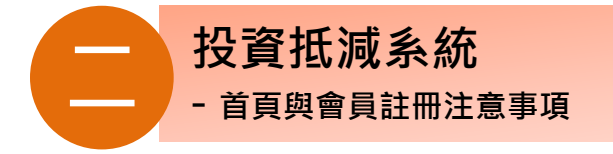

 $\overline{\mathbf{T}}$ 

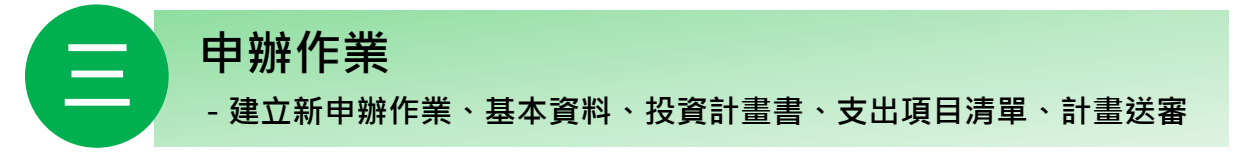

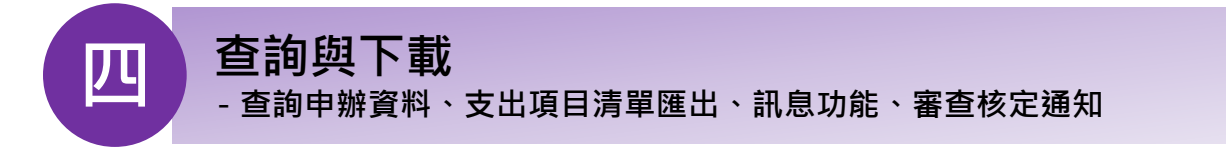

附錄-申辦流程、聯絡資訊

# 一、申辦須知-法規依據

● 本申辦作業為依據「生技醫藥公司投資機械設備或系統適用投資抵減辦法(下稱本辦法)」辦理

| 應符合之資格條件<br>(本辦法第2條規定)      | 購置全新機械、設備或系統抵減優惠<br>(本辦法第3、5條規定)                                 | 申請方式與時程<br>(本辦法第10條規定)          |
|-----------------------------|------------------------------------------------------------------|---------------------------------|
| 一.依公司法設立之公司。                | <ul> <li>一.全新機械、設備或系統係指生技醫藥</li> <li>公司為從事生產製造或受託開發製造</li> </ul> | 一.申請適用本辦法投資抵減者,<br>應於辦理投資當年度營利事 |
| 二.經經濟部 <mark>審定為生技醫藥</mark> | 生技醫藥品項所購置 <mark>專供生產製造</mark> 且                                  | 業所得稅結算申報期間開始                    |
| 公司且於審定函有效期間                 | 屬 <u>資本支出</u> 之 <u>全新</u> 機械、設備或系統。                              | 前 <u>4個月</u> 起至申報期間截止日          |
| <b>內</b> ,未經撤銷或廢止。          |                                                                  | 内(曆年制為 <mark>1至5月</mark> ) · 登  |
|                             | 二.同一課稅年度(以交貨之年度為準)投                                              | 錄 <b>本申辦系統進行</b> 填報。            |
| 三.最近三年未因違反環境保               | 資前述支出總金額達新臺幣 <b>1,000萬</b>                                       |                                 |
| 護、勞工或食品安全衛生                 | 元以上、 <b>10億元</b> 以下,得上線申請並                                       | 二.未於申請期間內登錄並上傳                  |
| 相關法律且情節重大經各                 |                                                                  | 成功完成申辦作業者,不予                    |
| 中央目的事業主管機關認                 | 擇定以支出金額5%抵減當年度營所                                                 | 受理;並經本系統通知申辦                    |
| 定者。                         | 税或支出金額3%於3年內抵減,並以                                                | 完成者 · <b>不得再次申請或登</b>           |
|                             | 不超過當年度應納營所稅額30%為限。                                               |                                 |

# 一、申辦須知-申辦前需準備上傳之文件(電子檔)

#### 準備文件內容

- 一. 生技醫藥公司審定函 (包函增列品項核准函)
- 二. 公司設立登記表或最新之公司變更登記表 (正式函文或影本之掃描檔)
- 三. 適用本次申請支出項目之相關證明文件:
- 1. 自行由國內購置(包含經由代理商、經銷商或貿易商購置):
  - □ 統一發票及付款證明影本。
  - □ 交貨證明文件影本或相關文件。

2.自行由國外進口:

□ 付款證明影本。

□ 海關核發之進口報單影本、註明運輸工具到港日期之進口證明書影本或相關文件。
 3.以融資租賃方式向租賃公司購置:

□ 統一發票及付款證明影本。

□ 租賃契約書影本。

4.自行製造或委由他人製造:

- □ 轉供自用之統一發票或帳載紀錄、委託他人製造所取具之統一發票及付款證明影本。
- □ 成本明細表、委託製造契約影本或相關證明文件影本。

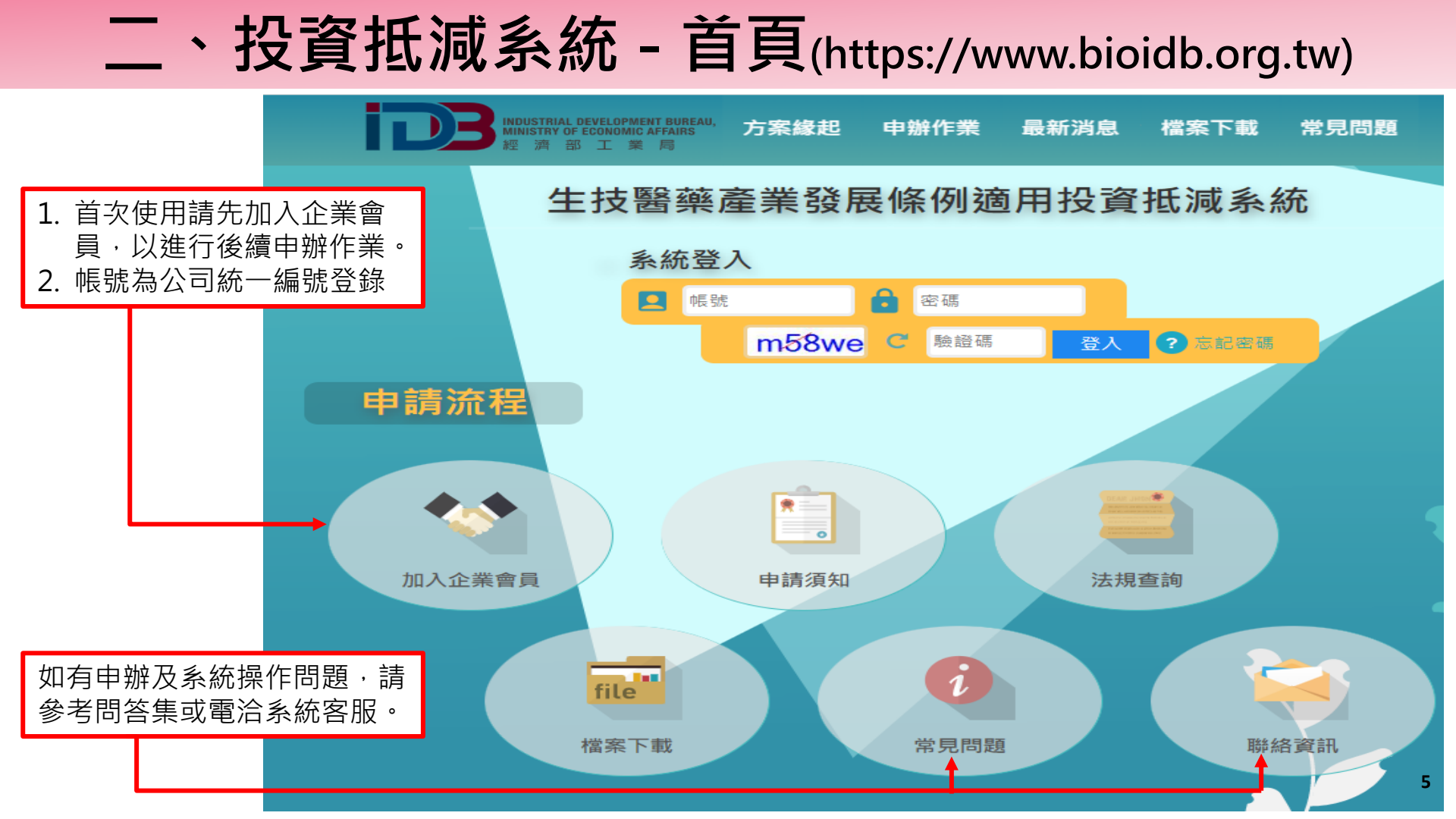

# 二、投資抵減系統 - 會員註冊注意事項(1/2)

#### 系統會員服務條款

1、 申請人保證所填會員資料及投資計畫書所附資料文件均屬正確, 否則願付一切責任。

2、 為了能使用本服務, 會員同意以下事項:

(1) 依本系統註冊表之提示,提供會員正確、最新的資料,且不得以第三人之名義註冊為會員。每位會員僅能註冊登錄一個帳號,不可 重覆註冊登錄。

(2) 即時維持並更新會員個人資料,確保其正確性,以獲取最佳之服務。

(3) 若會員提供任何錯誤或不實的資料、或未按指示提供資料、或欠缺必要之資料、或有重覆註冊帳號等情事時,本系統有權暫停或終 止會員帳號,並拒絕會員使用本服務之全部或一部分。

(4) 會員同意主管機關完成審查後,以本系統傳送投資計畫及購置項目核定結果。

3、依公司或有限合夥事業投資生技醫藥產業發展條例適用投資抵減系統辦法規定,本系統受理會員提出之「生技醫藥產業發展條例適用投資 抵減」租稅優惠申請案件,每年以1次為限,送出前務必確認已依系統格式完整填具及提供證明資料,以利審查。

4、 本系統所傳送之投資計畫及購置項目核定結果送達時間,以該文件傳送至會員訊息欄之時間為準。

5、 本系統係供各產業中央目的事業主管機關受理會員申請及核定投資計畫與購置項目使用,系統加總試算之投資額僅供會員核對参考,實際 抵減金額仍以稅揭稽徵機關核定為準。

6、本系統主動派送之電子郵件係為協助會員了解案件進度,實際辦理狀況仍以會員登入系統之提示資訊為準。另本系統如有主動通知退件或 補正資訊,請會員應主動登入系統進行相關操作及確認,如去依通知進行相關操作及確認,致影響自身權益者,本系統不負賠償責任。

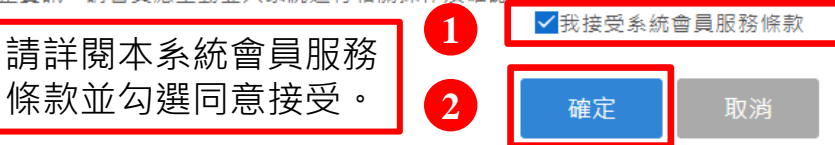

# 二、投資抵減系統 - 首會員註冊注意事項(2/2)

為加強對企業服務,主動通知【生技醫藥產業發展條例適用投資抵減系統】申請相關資訊,提供線上申辦投資抵減功能,請先加入企業會員,謝謝!

| 1 | 公司統一編號      | 申請驗證 公司統編                             | 即登入帳號。      |                        |
|---|-------------|---------------------------------------|-------------|------------------------|
|   | 密碼          | 請輸入8位包含英文大小寫和數字混合。                    | 確認密碼        | 請再輸入一次密碼。              |
|   | 公司名稱        |                                       | 公司負責人       |                        |
| 2 | 聯絡人姓名       | 聯絡人請填寫申辦同仁資訊。                         | 聯絡人電話       | 分機                     |
|   | 公司地址        | 請選擇 ◆ ◆                               | 傳真          |                        |
| 3 | 公司Email     |                                       | 聯絡人Email    | 系統通知均透過Email           |
|   | 會計年度        | ○曆年制 ○非曆年制:會計年度 1月 ◆ 1日 ◆ 3           | 至 1月 ◆ 1日 ◆ | 請務必項報止確負訊<br>以免資訊未正確送達 |
|   | 所在地<br>稅損機關 | ○財政部臺北國稅局 ○財政部高雄國稅局 ○財政部北區            | 國稅局 ○財政部中區  | 國稅局 ○財政部南區國稅局          |
|   | 公司規模        | ○大企業 ○中小企業<br>(○經常僱用員工未滿200人 ○實收資本額新台 | 幣1億元以下)     |                        |

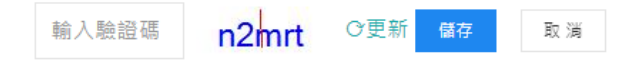

# 三、申辦流程-建立新申辦作業(1/2)

#### ● 請於登入本申辦系統後·點選「新申辦作業」及「申請項目」 **①**

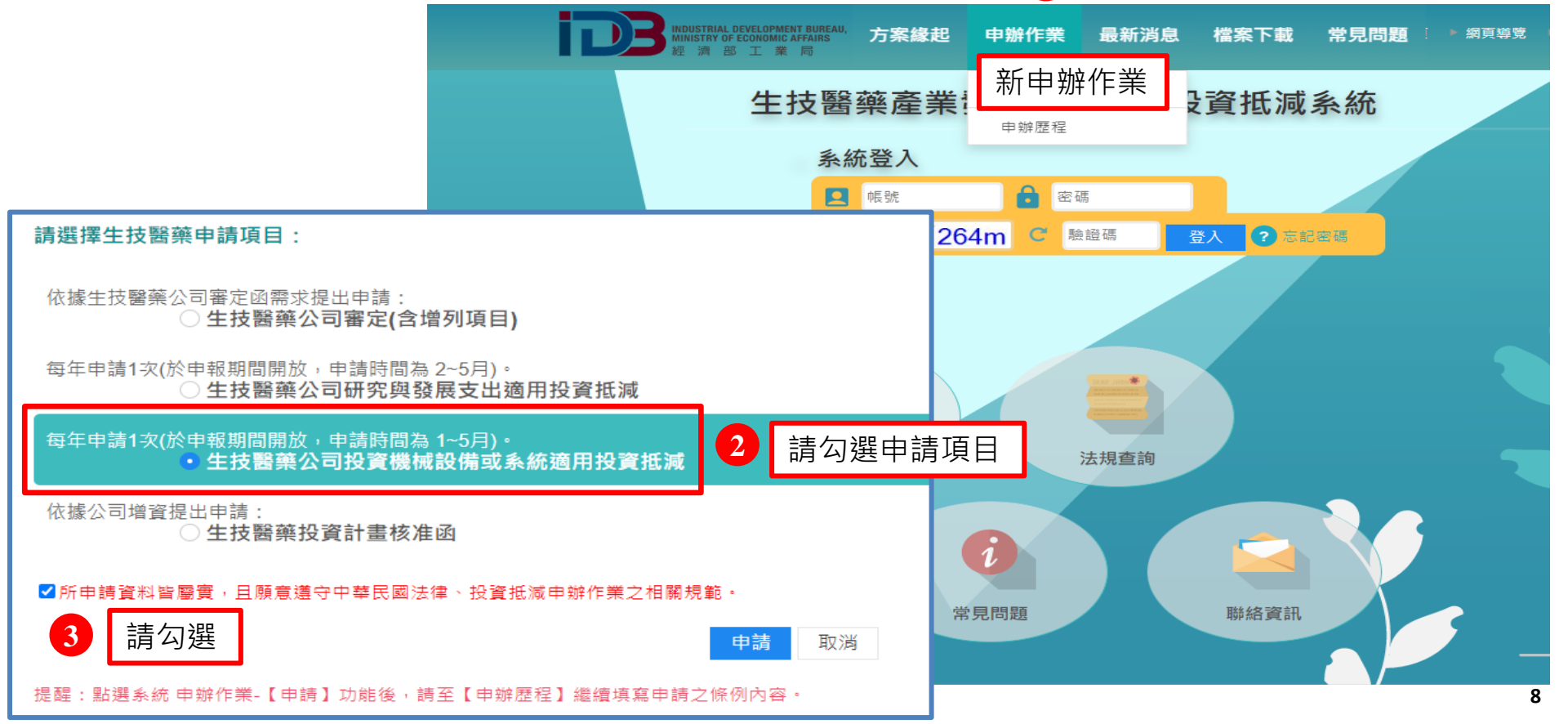

## 三、申辦流程-基本資料

#### ● 請填寫公司基本資料並上傳相關證明文件

| 1 基本資料 | 2 | 投資計畫書                     | 3 | 支出項目清單                    | 4 | 計串 |
|--------|---|---------------------------|---|---------------------------|---|----|
|        | - | And there is a state time | - | The set of the set of the |   |    |

申辦資料皆屬實,且願意遵守中華民國法律、投資抵減申辦作業之相關規範。

✓本次申請生技醫藥產業發展條例適用投資抵減系統投資經費來源,非屬適用於「境外資金匯回管理運用及課稅條例」之境外匯回資金。

子頁 勁氣

| 1        | 申請抵減年度                              | 民國 111 年                                                                                                    |               |                                           |
|----------|-------------------------------------|----------------------------------------------------------------------------------------------------|---------------|-------------------------------------------|
|          | 會計年度                                | ○曆年制【1月1日 至 12月31日】 ●非曆年制: 12月 ◆ 1日 ◆                                                                                         | 至 11月 \$ 30   |                                           |
|          | 公司名稱                                |                                                                                                    | 公司統一編號        | I                                         |
|          | 公司負責人                               | 王大明                                                                                                    | 聯絡人           | 李大仁                                       |
|          | 電話                                  | 02-911111 分機 101                                                                                                    | 傳真            | 02-9111112                                |
|          | 公司地址                                | 臺北市 ♦ 中正區 ♦ 生醫路1號                                                                                                    | 聯絡人Email      | abc@biobio.com.tw 案件聯繫、補件事項               |
|          | 公司規模                                | ○大企業 ●中小企業<br>(●經常僱用員工未滿200人 ○實收資本額新台幣1億元以下                                                                                   | ) 1 其木咨       | 8約11月1月1日1月1日1月1日1日1日1日1日1日1日1日1日1日1日1日1日 |
|          | 本國員工<br>總人數                         | ●9人以下 ○10-49人 ○50-99人 ○100-199人 ○200人以上                                                                                       | L. 塗本貨<br>況,如 | 1公司基本資料、規模及員工總人                           |
|          | 申請年度<br>營業額                         | <ul> <li>●未滿新台幣1,000萬元</li> <li>○1,000萬元 - 未滿5,000萬元</li> <li>○5,000萬元 -</li> <li>○10億元 - 未滿 20億元</li> <li>○20億元以上</li> </ul> | * 數等。         |                                           |
|          | 申請年度<br>資本總額                        | <ul> <li>●未滿新台幣1,000萬元</li> <li>○1,000萬元 - 未滿5,000萬元</li> <li>○5,000萬元 -</li> <li>○10億元 - 未滿 20億元</li> <li>○20億元以上</li> </ul> | ★ 2.請填寫       | 了之生技醫藥公司審定函核發日期 ·                         |
|          | 登記表                                 | □公司設立登記表 ☑公司變更登記表 請務必上傳最新公司登記表。                                                                                               | 3.            | P                                         |
| 2        | 生技醫藥公司<br>審定函核發日期                   | 112/01/04                                                                                                    | 或變史           | 登記表・                                      |
| <b>3</b> | 登記表及生技醫藥<br>公司審定函<br>(含増列品項函)<br>上傳 | 選擇檔案<br>講使用JPG或PDF格式上傳即可,檔案限制2MB。<br>檔案:<br>XX生技醫藥公司審定函.pdf<br>XX公司變更登記表.pdf<br>XX公司設立登記表.pdf                                 |               |                                           |

9

## 三、申辦流程-投資計畫書(1/2)

1 基本資料 2 投資計畫書 3 支出項目清單 4 計畫預覽

#### 填寫申辦資料皆屬實,且願意遵守中華民國法律、抵減申辦作業之規範

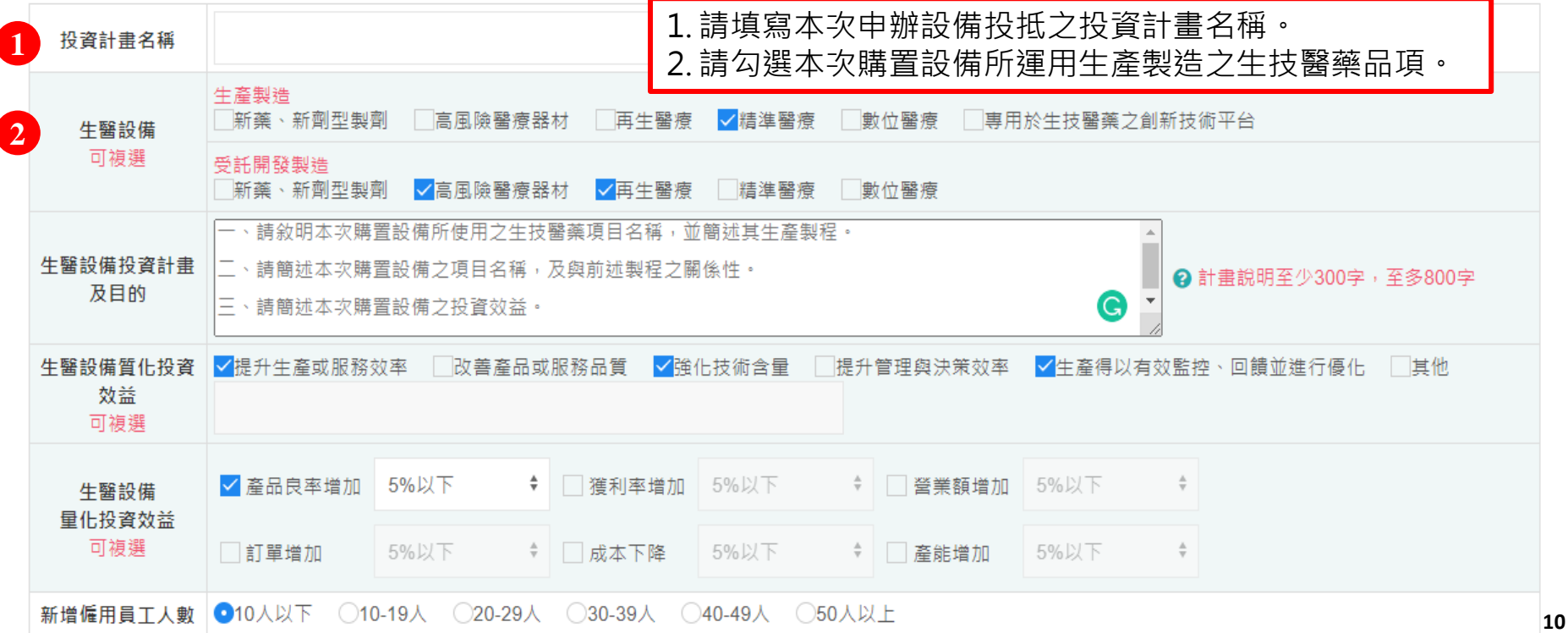

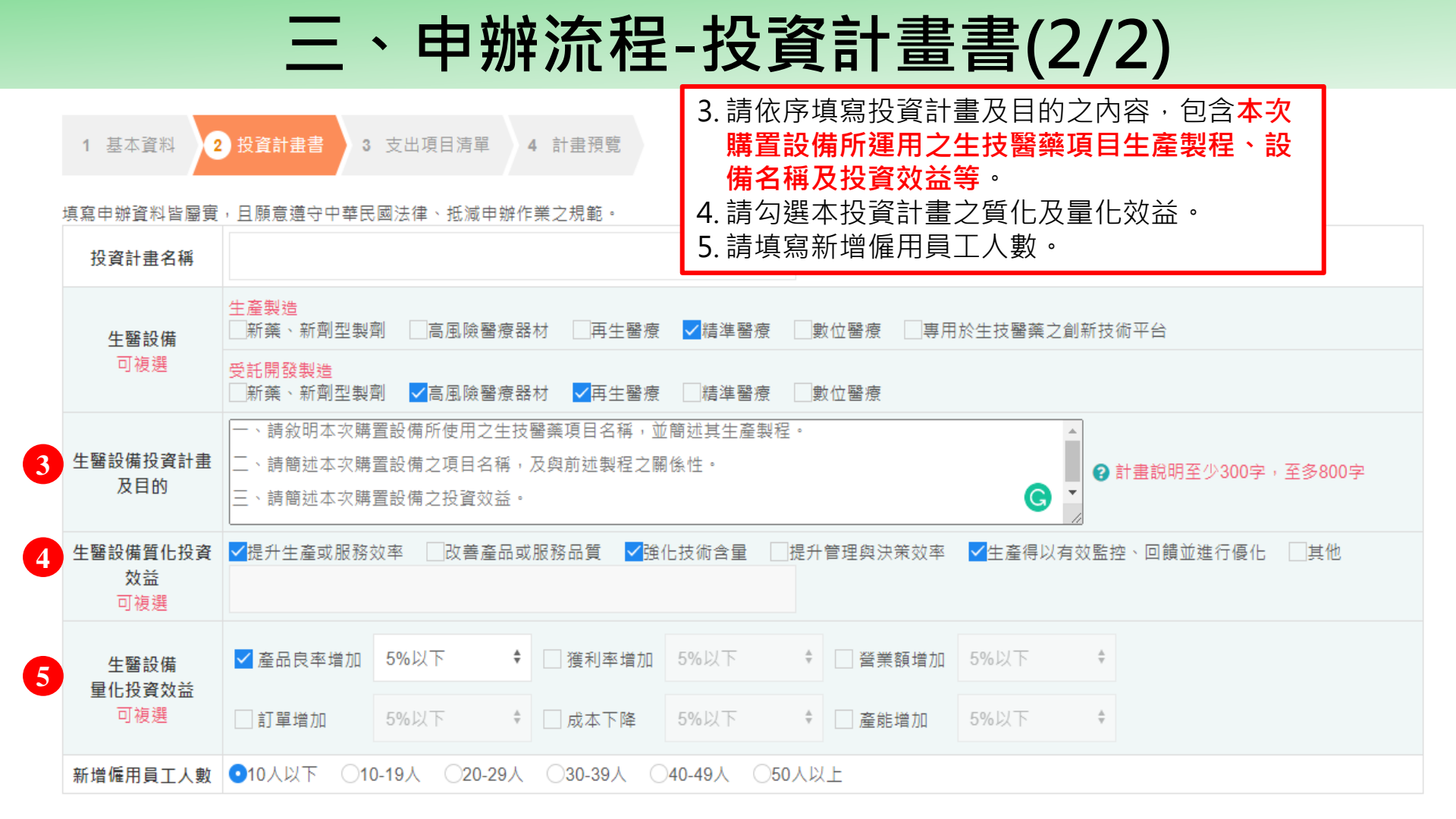

# 三、申辦流程-支出項目清單(1/3)

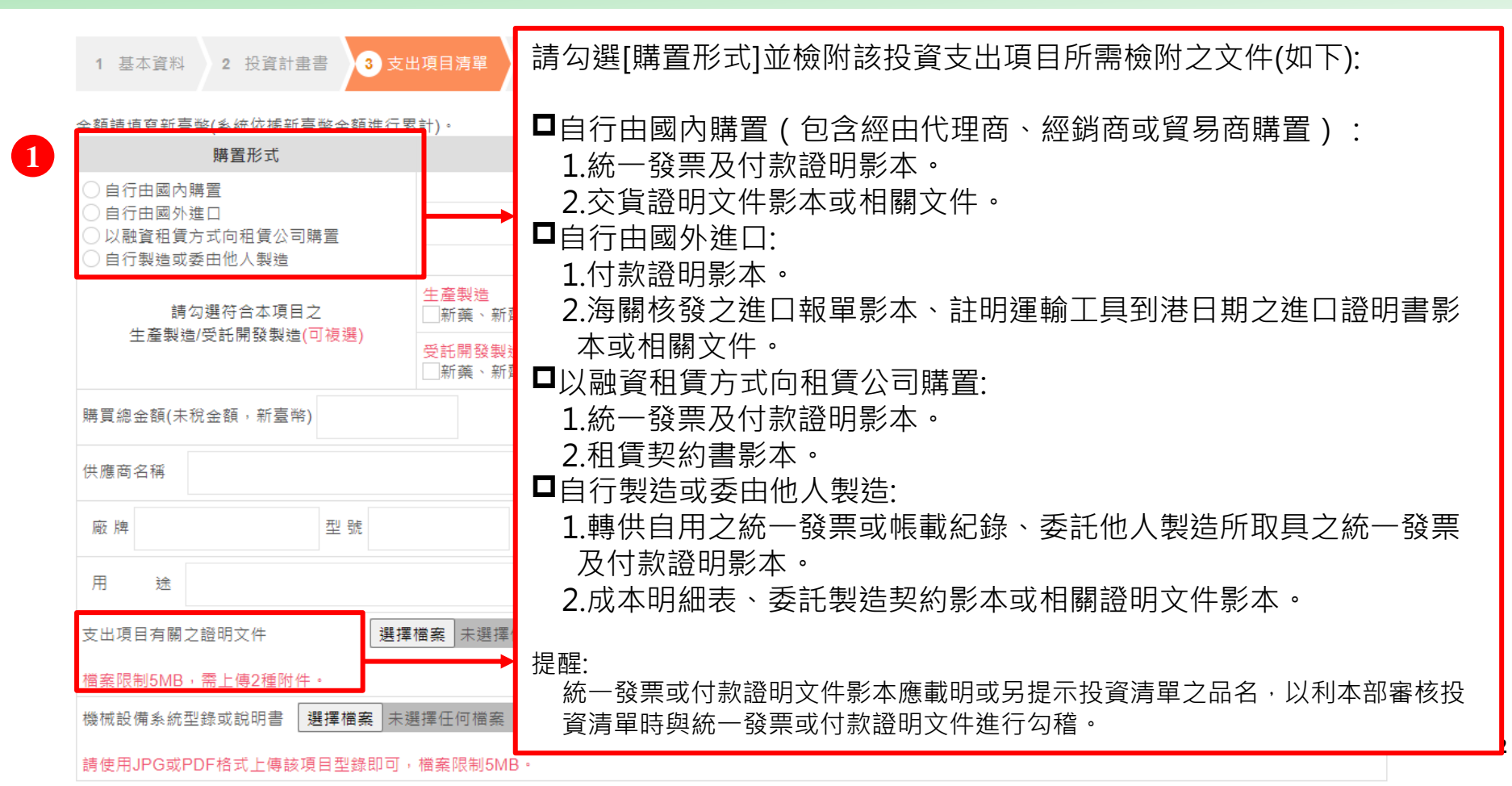

# 三、申辦流程-支出項目清單(2/3)

2

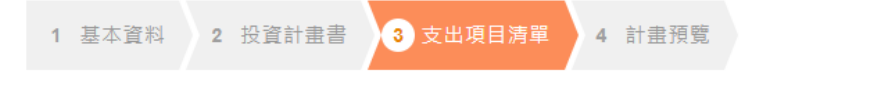

金額請填寫新臺幣(系統依據新臺幣金額進行累計)。

| 포명명성솖세로마(자체대제)®세로마포명(연기3                                                                          |                                                                   |  |  |  |  |  |  |
|---------------------------------------------------------------------------------------------------|-------------------------------------------------------------------|--|--|--|--|--|--|
| 購置形式                                                                                              | 項目名稱                                                              |  |  |  |  |  |  |
| <ul> <li>○ 自行由國內購置</li> <li>○ 自行由國外進口</li> <li>○ 以融資租賃方式向租賃公司購置</li> <li>○ 自行製造或委由他人製造</li> </ul> | 2. 請填寫購置機械設備或系統名稱                                                 |  |  |  |  |  |  |
| 請勾選符合本項目之<br>生 A 男 ( ) ( ) ( ) ( ) ( ) ( ) ( ) ( ) ( ) (                                          | 生產製造<br>□新藥、新劑型製劑  □高風險醫療器材  □再生醫療  □精準醫療  □數位醫療  □專用於生技醫藥之創新技術平台 |  |  |  |  |  |  |
| 土産報垣/文茚册段報道(可候选)                                                                                  | <mark>受託開發製造</mark><br>□新藥、新劑型製劑  □高風險醫療器材  □再生醫療  □精準醫療  □數位醫療   |  |  |  |  |  |  |
| 購買總金額(未稅金額,新臺幣)                                                                                   | 政府補助款(新臺幣) 0                                                      |  |  |  |  |  |  |
| 供應商名稱                                                                                             | 交貨日期 例:111/09/15 新增清單                                             |  |  |  |  |  |  |
| 廠牌型號                                                                                              | 單價 數量 金額 <b>面</b> 删除                                              |  |  |  |  |  |  |
| 用途                                                                                                | 0                                                                 |  |  |  |  |  |  |
| 支出項目有關之證明文件 選擇檔案 未選擇任何檔案 3                                                                        |                                                                   |  |  |  |  |  |  |
| 檔案限制5MB,需上傳2種附件。                                                                                  |                                                                   |  |  |  |  |  |  |
| 機械設備系統型錄或說明書 選擇檔案 未該                                                                              | ≝擇任何檔案                                                            |  |  |  |  |  |  |

# 三、申辦流程-支出項目清單(3/3)

|   | 金額請填寫新臺幣(系統依據新臺幣金額進行累<br>購置形式<br>自行由國內購置<br>自行由國外進口<br>以融資租賃方式向租賃公司購置<br>自行製造或委由他人製造 | <ul> <li>計)·</li> <li>3. 請填<br/>說明本</li> <li><u>技醫藥</u></li> <li>僅能針</li> <li>款金額</li> </ul> | [寫本項目之金額、交貨日期、設備資訊等,並於「用途」<br>「項目符合生產製造用之生醫設備,其規格或效能 <mark>運用於生</mark><br>[品項及整體投資計畫中,所具備之關鍵 <mark>角色</mark> 。另投資抵減<br>「對 <mark>自籌款</mark> 申請,若本項設備曾取得政府補助款,請填補助<br>[,系統會自動扣除。 |     |
|---|--------------------------------------------------------------------------------------|----------------------------------------------------------------------------------------------|----------------------------------------------------------------------------------------------------|-----|
| ſ | 請勾選符合本項目之<br>生產製造/受託開發製造( <mark>可複選)</mark>                                          | 生產製造<br>□新藥、新劑型製劑 □高風險醫療器林<br>受託開發製造<br>□新藥、新劑型製劑 □高風險醫療器林                                   | 材   再生醫療   精準醫療   數位醫療   專用於生技醫藥之創新技術 <sup>立</sup> 台<br>材   再生醫療   精準醫療   數位醫療                                                                                                 |     |
|   | 購買總金額(未稅金額,新臺幣)                                                                      |                                                                                              | 政府補助款(新臺幣) 0                                                                                                    |     |
|   | 供應商名稱                                                                                |                                                                                              | 交貨日期 例:111/09/15 新增清單                                                                                                    |     |
| 5 | 廠 牌 型 號                                                                              | 單價數                                                                                          | 量 金額 <b>而</b> 删除                                                                                                    |     |
|   | 用途                                                                                   |                                                                                              | 0                                                                                                    |     |
| Ľ | 支出項目有關之證明文件 選擇相                                                                      | ☆案 未選擇任何檔案                                                                                   | 0                                                                                                    |     |
|   | 檔案限制5MB,需上傳2種附件。                                                                     |                                                                                              |                                                                                                    |     |
|   | 機械設備系統型錄或說明書 選擇檔案 未選                                                                 | 擇任何檔案                                                                                        |                                                                                                    | 1.4 |
|   | 請使用JPG或PDF格式上傳該項目型錄即可,                                                               | 檔案限制5MB。                                                                                     |                                                                                                    | 14  |

# 三、申辦流程-計畫送審(1/2)

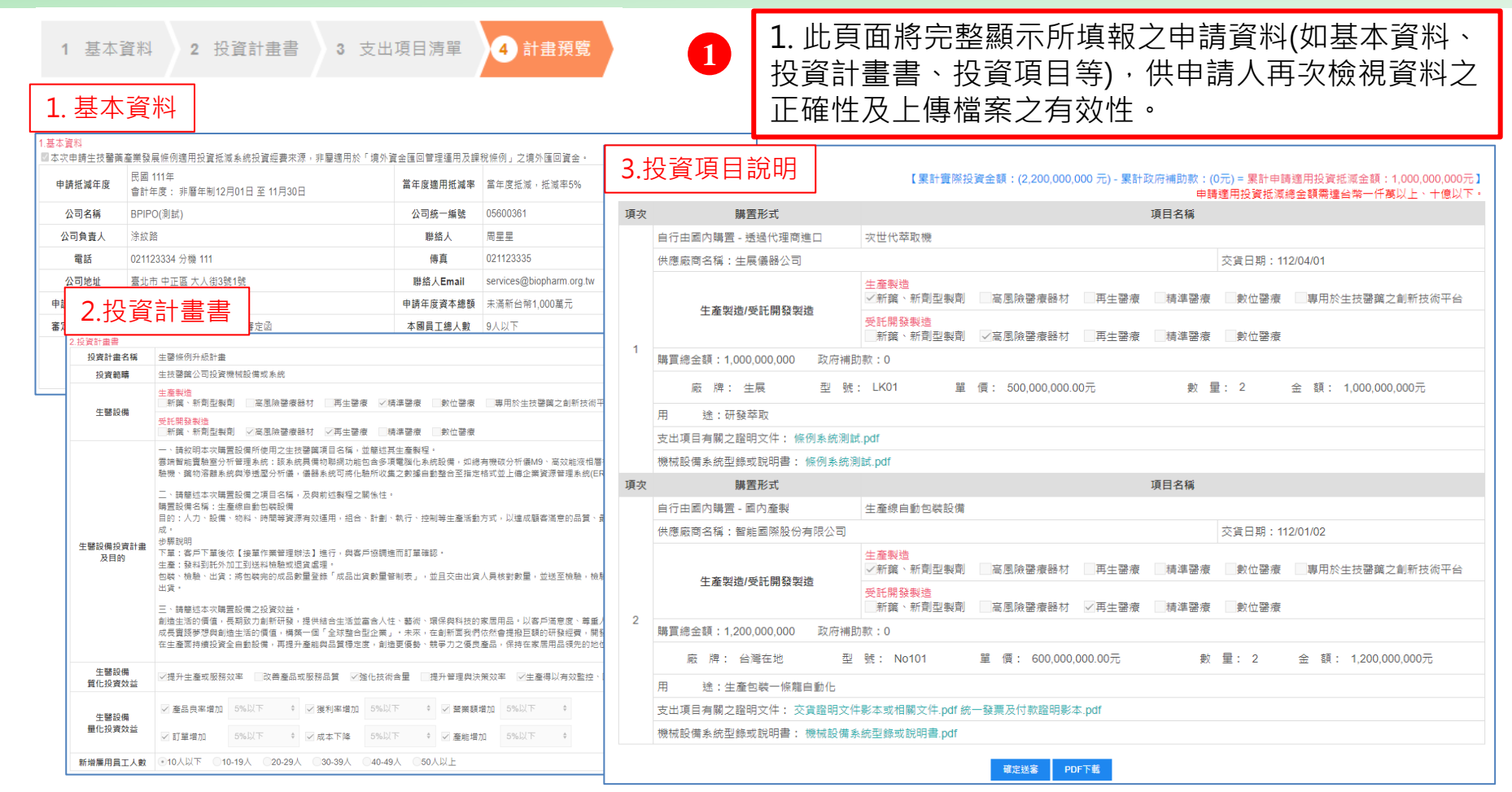

# 三、申辦流程-計畫送審(2/2)

申請適用投資抵減總金額需達台幣一仟萬以上、十億以下

金額: 1.000.000.000元

交貨日期: 112/04/01

數 量: 2

1 基本資料 2 投資計書書 3 支出項目清單 4 計畫預覽 2.申請資料確認無誤,即可至頁面最下方點選「確定送審」,完成申辦作業。 \*\*\*請注意案件送審後,無法再退回修正\*\*\* 000元)-累計政府補助款:(0元)=累計申請適用投資抵減金額:1,000,000,000元] \*\*\*請於申辦截止日前送審 逾時無效\*\*\* 項目名稱 提醒您: 再牛酔瘤 精進醫療
數位醫療
裏用於生技醫藥之創新技術平台 a.請務必再次確認填報資料正確性及上傳之檔案是否有效。 **五牛罄**睿 精進醫療 數位醫療 b.請務必於當年度報稅時,一併申報抵稅。 00元 c.本系統係供各中央目的事業主管機關受理會員申請及核定投資計畫與購置 項目使用,系統加總試算之投資額僅供會員核對參考,實際抵減金額仍以稅 捐稽徵機關核定為準。 項目名稱 目行田園内購置 - 國内產製 生產線目動包裝設備 目的:人力、設備、物料、時間等資源有效運用,組合、計劃、執行、控制業生產活動方式,以達成顯客澤意的品質

5Ÿ • 供應廠商名種:智能國際股份有限公司 交貨日期: 112/01/02 步驟說明 生懸設備投資計畫 下單:客戶下單後依【接單作業管理辦法】進行,與客戶協調進而訂單確調 及目的 3. 送審後,投資計畫書會轉成pdf檔,供自行下載留存。 牛產:發料到託外加工到送料檢驗或很貧處理。 包装、榆卜、出货;将包装完的成品數量登选「成品出货數量管制表」,並 交由出貨人員核對數量,並送至檢驗,相 新藥、新劑型製劑 高風險醫療器材 ✓再生醫療 精準醫療 數位醫療 三、請解就本次購買設備之投資效益 創造生活的價值,長期致力創新研發,提供結合生活並富含人性、藝術、環 超科技的家居田品。以客日 政府補助款:0 成長寶踐夢想與創造生活的價值,構築一個「全球整合型企業」。未來,在1 新面我們依然會提撥巨額的研發經費,開 購買總金額:1.200.000.000 在生產面持續投資全自動設備,再提升產能與品質穩定度,創造更優勢、競 ) ク優良產品,保持在家居用品領先的 廠 牌: 台灣在地 型 號: No101 價: 600,000,000.00元 數 量: 2 全額: 1,200,000,000元 3 2 牛聯設備 ✓提升生產或服務效率 改善產品或服務品質 ✓強化技術含量 提 管理與決策效率 🗹生產得以有效監括 質化投資效益 途:生產包裝一條龍自動化 ナ/H ndf 体\_\_\_\_\$2 西 区/H 動部の 2 警業額増加 5%以下 支出項目有關之證明文件:交貨證明文件影本或相關 生醫設備 量化投資效益 機械設備系統型錄或說明書: 機械設備系統型錄 /訂留増加 確定送審 PDF下載 新增雇用員工人數 ④10人以下 ◎10-19人 ◎20-29人 ◎30-39人 ◎40-49人 ◎50人以上

## 四、查詢與下載-查詢申辦資料

#### 完成線上申請後-點選申辦作業中的申辦歷程

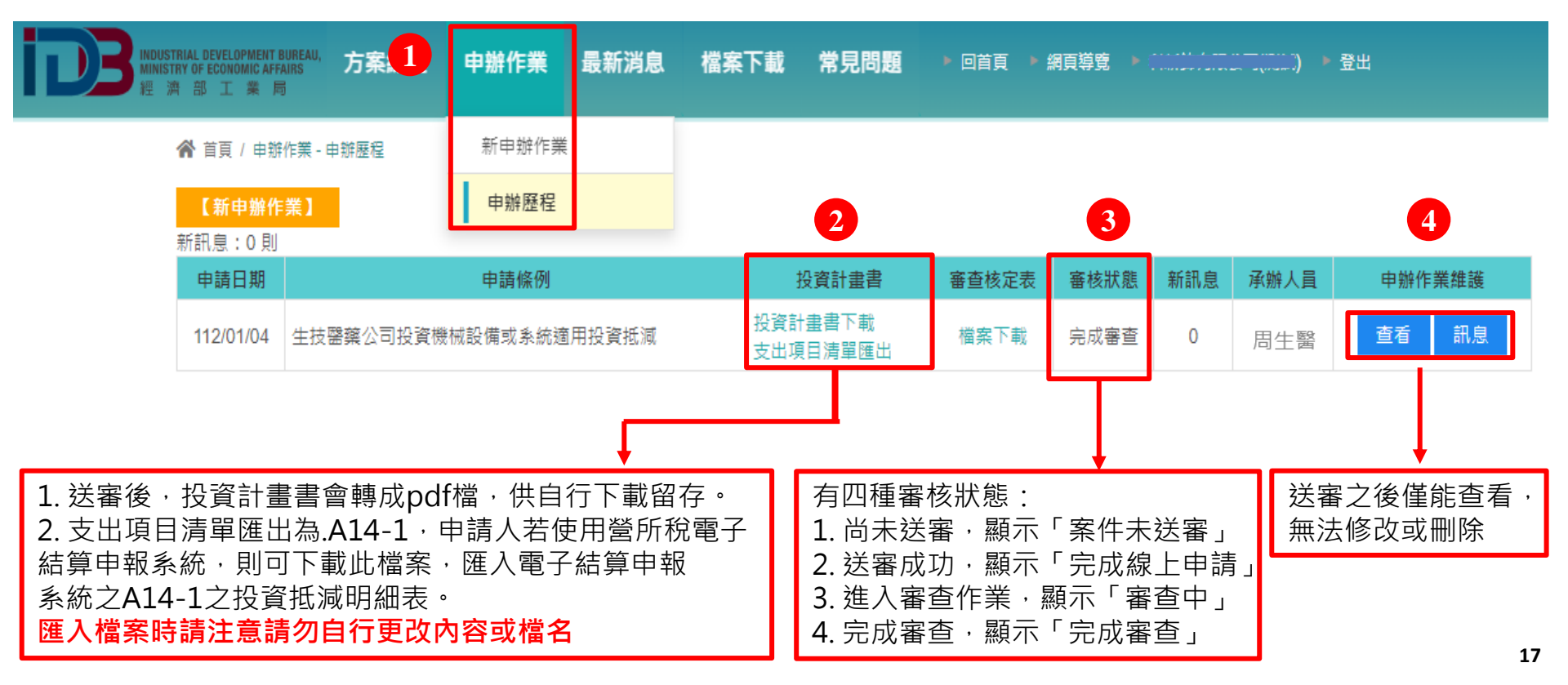

# 四、查詢與下載-訊息功能

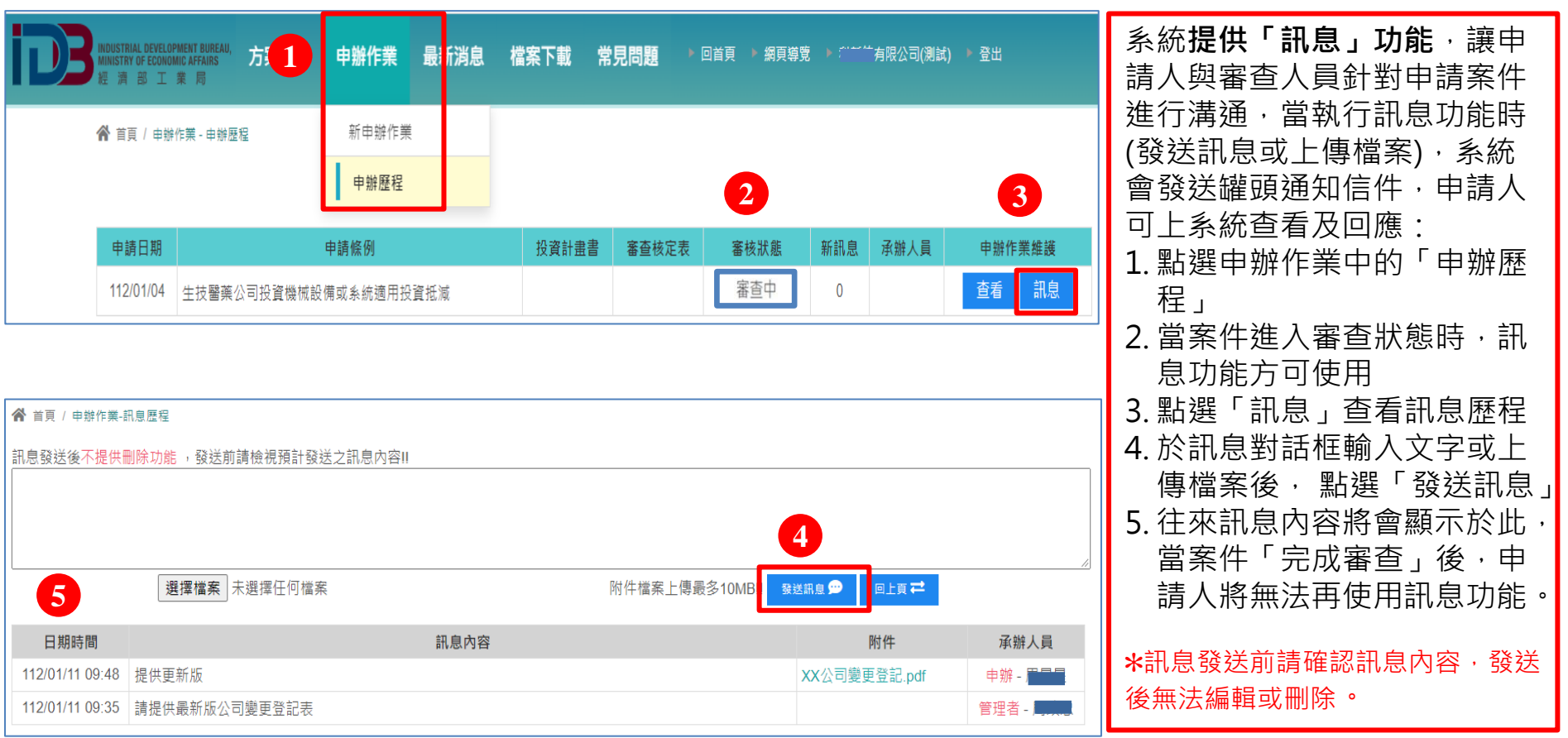

# 四、查詢與下載-審查核定通知

|                        |                        |                                     |                                          |                                                                                                    |                                      |                       |                | 送審日期:112-01-04 核定日期:112-01-12<br>111年度生技醫藥產業發展條例適用投資抵減審查核定通知書 |                     |                                                                                                    |                                                                                                    |                                         |                                                                                                    |                                                                                                   |                                                                                                    |
|------------------------|------------------------|-------------------------------------|------------------------------------------|----------------------------------------------------------------------------------------------------|--------------------------------------|-----------------------|----------------|---------------------------------------------------------------|---------------------|----------------------------------------------------------------------------------------------------|----------------------------------------------------------------------------------------------------|-----------------------------------------|----------------------------------------------------------------------------------------------------|---------------------------------------------------------------------------------------------------|----------------------------------------------------------------------------------------------------|
| MINISTRY OF ECONOMIC A |                        |                                     |                                          |                                                                                                    |                                      | 公司基本資料                |                |                                                               |                     |                                                                                                    |                                                                                                    |                                         |                                                                                                    |                                                                                                   |                                                                                                    |
|                        |                        |                                     |                                          |                                                                                                    |                                      |                       |                | 公                                                             | 司名稱                 |                                                                                                    |                                                                                                    | 營利事業統一編號                                |                                                                                                    |                                                                                                   |                                                                                                    |
| 🖌 首頁 / 申               | 5/由鄉佐業·由鄉展起 新中辦作業      |                                     |                                          | 1                                                                                                    | し責人                                  |                       | 周小鐘            | 公司所在地                                                         | 高雄市左營區新左            | 營路101號                                                                                                    |                                                                                                    |                                         |                                                                                                    |                                                                                                   |                                                                                                    |
|                        |                        |                                     |                                          |                                                                                                    |                                      |                       |                |                                                               | I                   | 聯絡人                                                                                                    |                                                                                                    | 周三五                                     | 聯絡人電話                                                                                                    | 07-55512                                                                                          | 34                                                                                                    |
| 【新申辦                   | ¥作業】                   | 申辦歷程                                |                                          |                                                                                                    | 2                                    |                       |                |                                                               | 審                   | 核人員                                                                                                    | 周政忠                                                                                                    | 26558133#10                             | 2                                                                                                    |                                                                                                   |                                                                                                    |
| 新訊息:05                 | 則                      |                                     |                                          |                                                                                                    |                                      |                       |                |                                                               |                     |                                                                                                    | 1                                                                                                    | 投資計畫                                    | 書核定結果                                                                                                    |                                                                                                   | _                                                                                                    |
| 申請日期                   | 1                      | 申請條例                                | 投資計畫書                                    | 審查核定表                                                                                                    | 審核狀態                                 | 新訊息                   | 承辦人員           | 申辦作業維護                                                        | 生                   | 產製造                                                                                                    | 新藥、新劑                                                                                                    | 型製劑                                     |                                                                                                    |                                                                                                   |                                                                                                    |
|                        |                        |                                     | 机波利本书工业                                  |                                                                                                    |                                      |                       |                |                                                               | 受託                  | 開發製造                                                                                                    | 高風險醫療                                                                                                    | 器材                                      |                                                                                                    |                                                                                                   |                                                                                                    |
| 112/01/04              | 4 生技醫藥公司投資機            | 械設備或系統適用投資抵減                        | 投資訂畫香下載<br>支出項目清單匯出                      | 檔案下載                                                                                                    | 完成審查                                 | 0                     | 周生醫            | 查看訊息                                                          | 審査                  | し員核定欄                                                                                                    | ■本投資計<br>□本投資計                                                                                               | 畫符合生技醫藥<br>畫不符合生技醫藥                     |                                                                                                    |                                                                                                   |                                                                                                    |
|                        |                        |                                     |                                          |                                                                                                    |                                      |                       |                |                                                               |                     |                                                                                                    |                                                                                                    |                                         |                                                                                                    |                                                                                                   |                                                                                                    |
|                        |                        |                                     |                                          |                                                                                                    |                                      |                       |                |                                                               |                     |                                                                                                    | 1                                                                                                    | 生技醫                                     | 藥購置項目                                                                                                    |                                                                                                   |                                                                                                    |
|                        |                        |                                     |                                          |                                                                                                    |                                      |                       |                |                                                               | 項次                  | 項目                                                                                                    | 名稱                                                                                                    | 生技醫<br><sub>支出形式</sub>                  | <b>藥購置項目</b><br>供應商                                                                                      | 交貨日期<br>(付款證明文件日期)                                                                                | 審查人員<br>核定欄                                                                                                    |
| 主管                     | <sup>誇機關完.</sup>       | 成審查後,調                              | 系統會自                                     | 動寄                                                                                                    | 發通                                   | 知何                    | 言至国            | 聯絡人                                                           | 項次<br>1             | 項目<br>精密萃I                                                                                                    | 名稱<br>取生化儀                                                                                                   | 生技醫<br>支出形式<br>自行由國內購置                  | <b>藥購置項目</b><br>供應商<br>展儀                                                                                | 交貨日期<br>(付款證明文件日期)<br>112-04-01                                                                   | 審查人員<br>核定欄<br>■符合<br>□不符合                                                                                                    |
| 主管信箱                   | 酸機關完<br>通・登入           | 成審查後,詳<br>查詢後,審                     | 系統會自<br>核狀態會                             | 1動寄<br>「顯示                                                                                                    | <b>∛</b> 通<br>「完                     | 知何                    | 言至日            | 聯絡人<br>」,並                                                    | 項次<br>1             | 項目<br>精密萃取                                                                                                    | 名稱<br>取生化儀                                                                                                   | 生技醫<br>支出形式<br>自行由國內購置<br>注:            | <b>樂購置項目</b><br>供應商<br>展儀<br><b>意事項</b>                                                                  | 交貨日期<br>(付款證明文件日期)<br>112-04-01                                                                   | 審查人員<br>核定欄<br>■符合<br>□不符合                                                                                                    |
| 主管<br>信箱<br>顯示         | 营機關完.<br>領・登入<br>示承辦人. | 成審查後・詳<br>查詢後・審<br>員姓名・以2           | 系統會自<br>核狀態會<br>及提供 <mark>審</mark>       | 目動寄<br>宮顯示<br>客査核                                                                                                    | 發通<br>「完<br>定通                       | 知<br>成<br>和<br>記      | 言至王            | 聯絡人<br>」,並<br>案下載,                                            | 項次<br>1<br>一、       | 項目<br>精密萃取<br>本通知書<br>定為準。                                                                                           | 名稱<br>取生化儀<br>詳僅就投資調                                                                                         | 生技醫<br>支出形式<br>自行由國內購置<br>注<br>計畫與購置項目述 | 樂購置項目<br>供應商<br>展儀<br>意事項<br>註行審查,實際抵漏                                                                   | 交貨日期<br>(付款證明文件日期)<br>112-04-01<br>金額仍以稅揭稽                                                        | 審查人員<br>核定欄<br>□不符合<br>□税機關核                                                                                                    |
| 主管編示                   | <sup>宮機關完</sup>        | 成審查後・第<br>查詢後・審<br>員姓名・以2<br>後請自行留者 | 系統會自<br>核狀態會<br>及提供 <mark>審</mark><br>存。 | 目動寄<br>宮顯示<br>腎査核                                                                                                    | 發<br>通<br>定<br>通                     | 知伯<br>成署<br>知言        | 言至王            | <sup>勝絡人</sup> 」,並<br>系下載,                                    | 項次<br>1<br>二、<br>二、 | 項目<br>精密萃取<br>一種一種一種<br>一種<br>一種<br>一種<br>一種<br>一種                                                                   | 名稱<br>取生化儀                                                                                                   |                                         | 樂購置項目<br>供應商<br>展儀<br>意事項<br>赴行審查,實際抵減<br>記結果者,得於核定<br>記結果者,得於核定                                         | 交貨日期<br>(付款證明文件日期)<br>112-04-01<br>:金額仍以稅揭稽<br>:結果送達之翌日                                           | <ul> <li>審査人員<br/>核定欄</li> <li>符合</li> <li>□不符合</li> <li>戦機關核     <li>思 30 日     </li> </li></ul>                                                                                                    |
| 主信<br>額<br>中<br>最終     | 管機關完                   | 成審查後,<br>查詢後,審<br>員姓名,以<br>後請自行留    | 系統會自<br>系統能會<br>及提供<br>存<br>。            | 動寄示<br>動<br>動<br>「<br>動<br>寄<br>示<br>を<br>単<br>動<br>示<br>を<br>り<br>顔<br>示<br>を<br>を<br>り<br>の<br>、<br>の<br>た<br>の<br>し<br>の<br>し<br>の<br>た<br>の<br>し<br>の<br>し<br>の<br>し<br>の<br>し<br>の<br>し<br>の<br>し<br>の<br>し<br>の<br>し<br>の<br>し<br>の<br>し<br>の<br>し<br>の<br>し<br>の<br>し<br>の<br>し<br>の<br>し<br>の<br>し<br>の<br>し<br>の<br>し<br>の<br>の<br>の<br>の<br>の<br>の<br>の<br>の<br>の<br>の<br>の<br>の<br>の | →<br>發<br>「<br>定<br>通<br>写<br>満<br>準 | 知<br>成<br>和<br>目<br>進 | 言至日<br>審查<br>書 | 聯絡人<br>」・並<br>案下載・<br><mark>该定</mark> ・                       | 項次<br>1<br>二、<br>三、 | 項<br>精<br>一<br>一<br>有<br>密<br>二<br>二<br>二<br>二<br>二<br>二<br>二<br>二<br>二<br>二<br>二<br>二<br>二<br>二<br>二<br>二<br>二<br>二 | 名稱<br>取生化儀<br>僅就投資<br>服具能設置<br>調子<br>要<br>是<br>一<br>一<br>一<br>一<br>一<br>一<br>一<br>一<br>一<br>一<br>一<br>一<br>一 |                                         | 樂購置項目<br>供應商<br>展儀<br>意事項<br>進行審查,實際抵減<br>結和新願。<br>置項目進行核定,相<br>設備範載分表。期面。<br>資本或辦法」第四條<br>範<br>記知公司,停止通 | 交貨日期<br>(付款證明文件日期)<br>112-04-01<br>金額仍以稅揭稽<br>結果送達之翌日<br>公司如有違反環<br>符「公司或有限<br>資格條件規定,<br>用本項租稅優惠 | <ul> <li>審查人員<br/>核定欄</li> <li>符合</li> <li>○</li> <li>○</li> <l< td=""></l<></ul> |

## 五、附錄-申辦流程

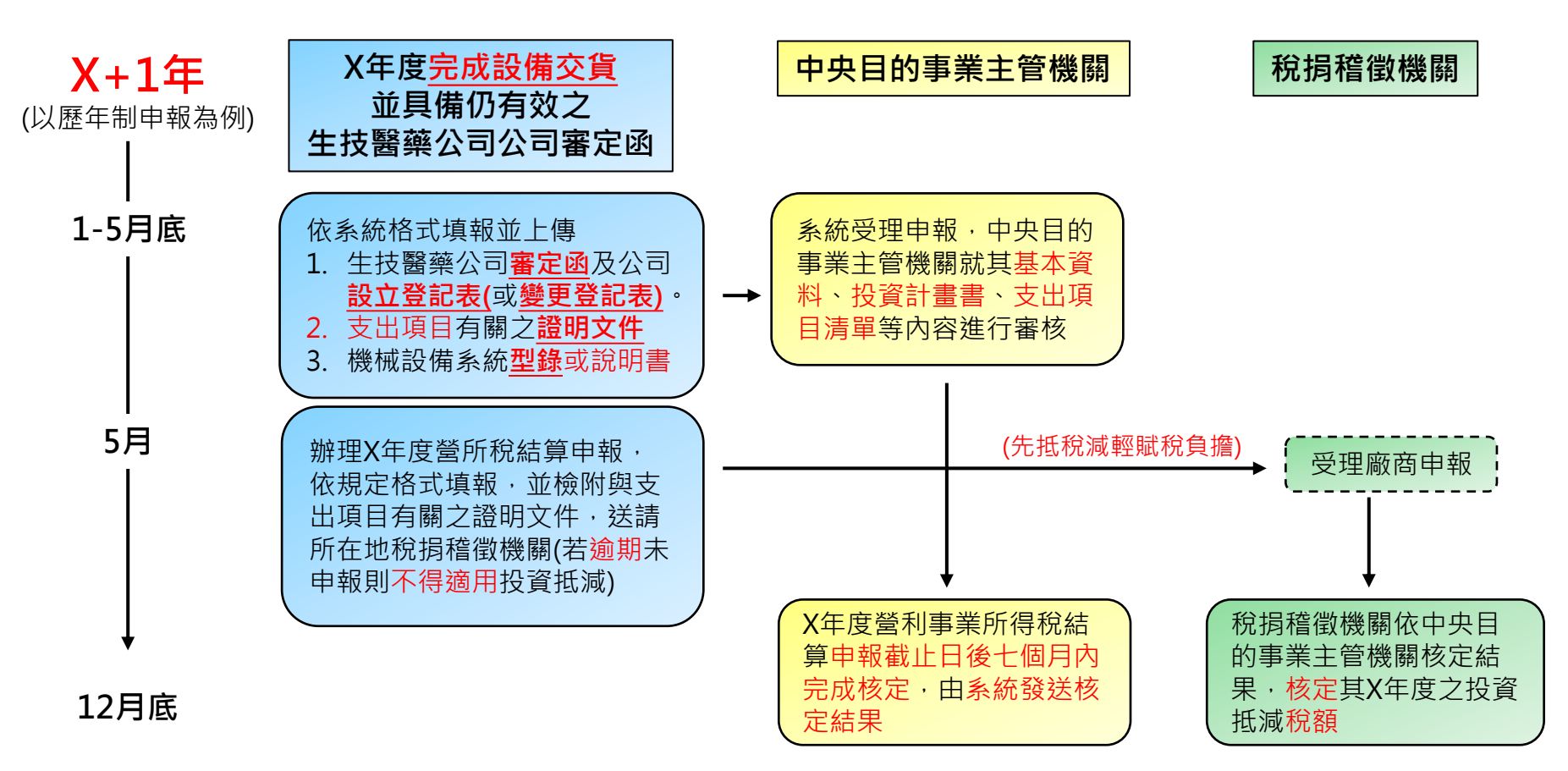

聯絡資訊

- 生技醫藥產業發展條例適用投資抵減系統<u>https://www.bioidb.org.tw</u>
- 指導單位:經濟部工業局
- 承辦單位:經濟部生技醫藥產業發展推動小組(BPIPO)
- 業務諮詢:02-2655-8133 洽各業務承辦人或下方窗口

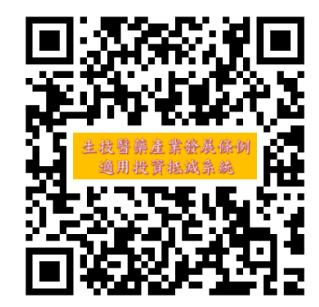

| 業務諮詢      | 聯絡窗口 | 連絡電話               | 電子信箱                     |
|-----------|------|--------------------|--------------------------|
| 申請業務相關(1) | 鄭匡鑐  | (02)2700-8505#11   | ru@biopharma.org.tw      |
| 申請業務相關(2) | 邱玉婷  | (02)2754-1255#2307 | milly@biopharma.org.tw   |
| 系統操作相關    | 周政忠  | (02)2655-8133#102  | j610520@biopharma.org.tw |